## ファミリープール受付の手順

ご利用にあたって、事前にインターネットで入場手続きを済ませていただきます。 まずはスマートフォンで専用Webサイトにアクセスし、新規登録もしくはログインを行ってください。

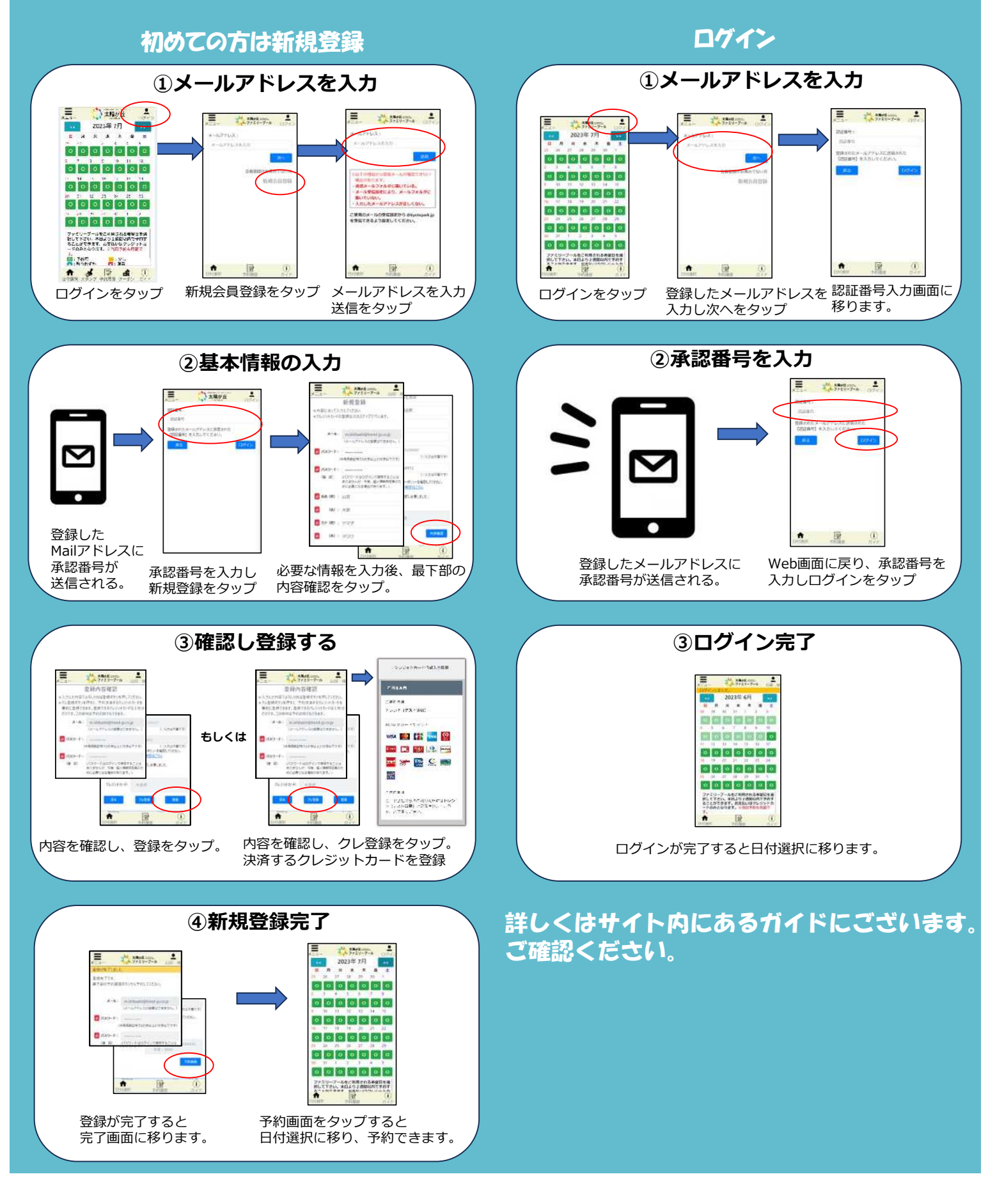

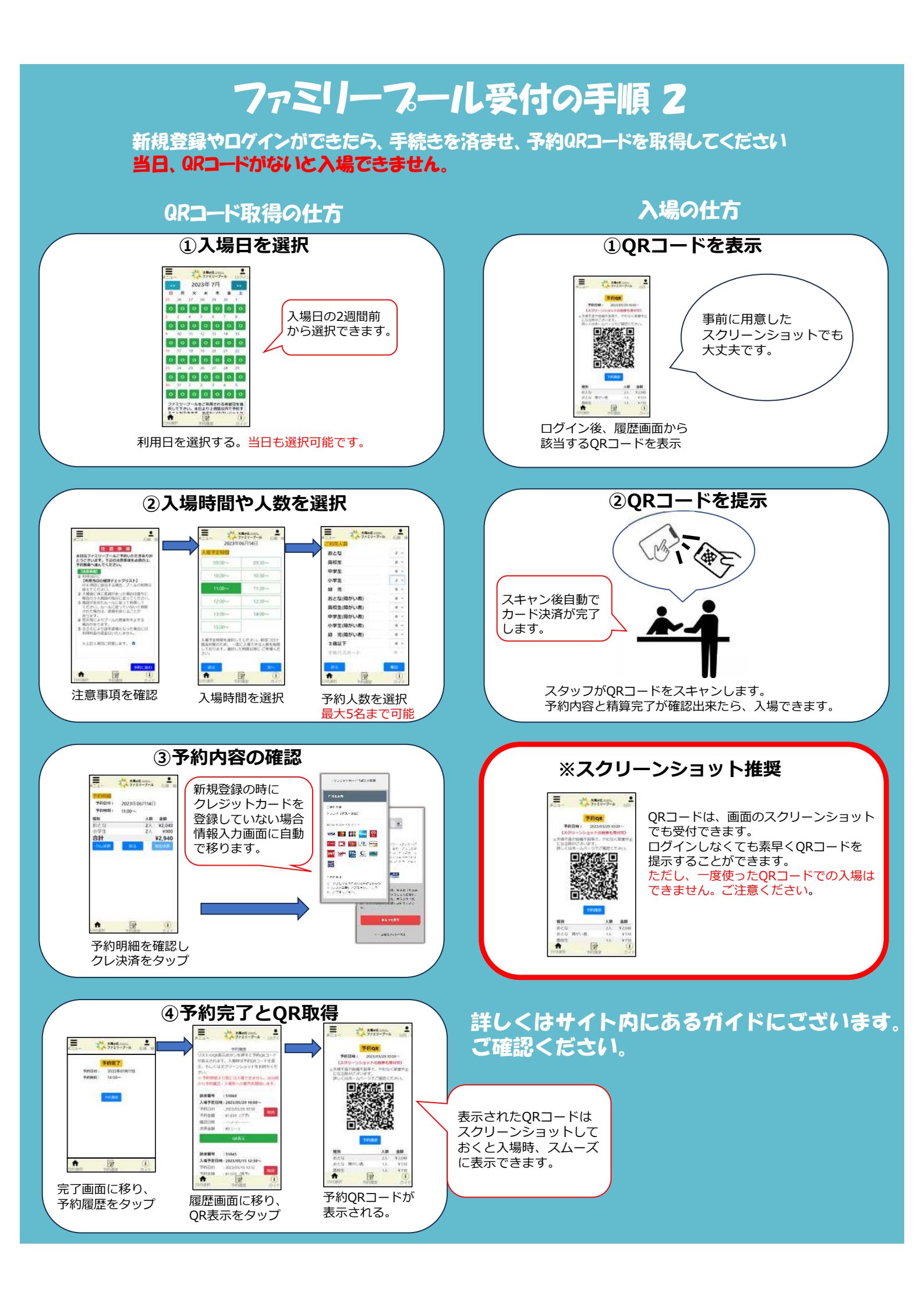

## 

ファミリープール予約サイトから直接水上アスレチック予約サイトへ移動ができます。 また、どちらかのサイトでログインしていただきますと、移動先のサイトもログインした状態から 手続を始めることができます。

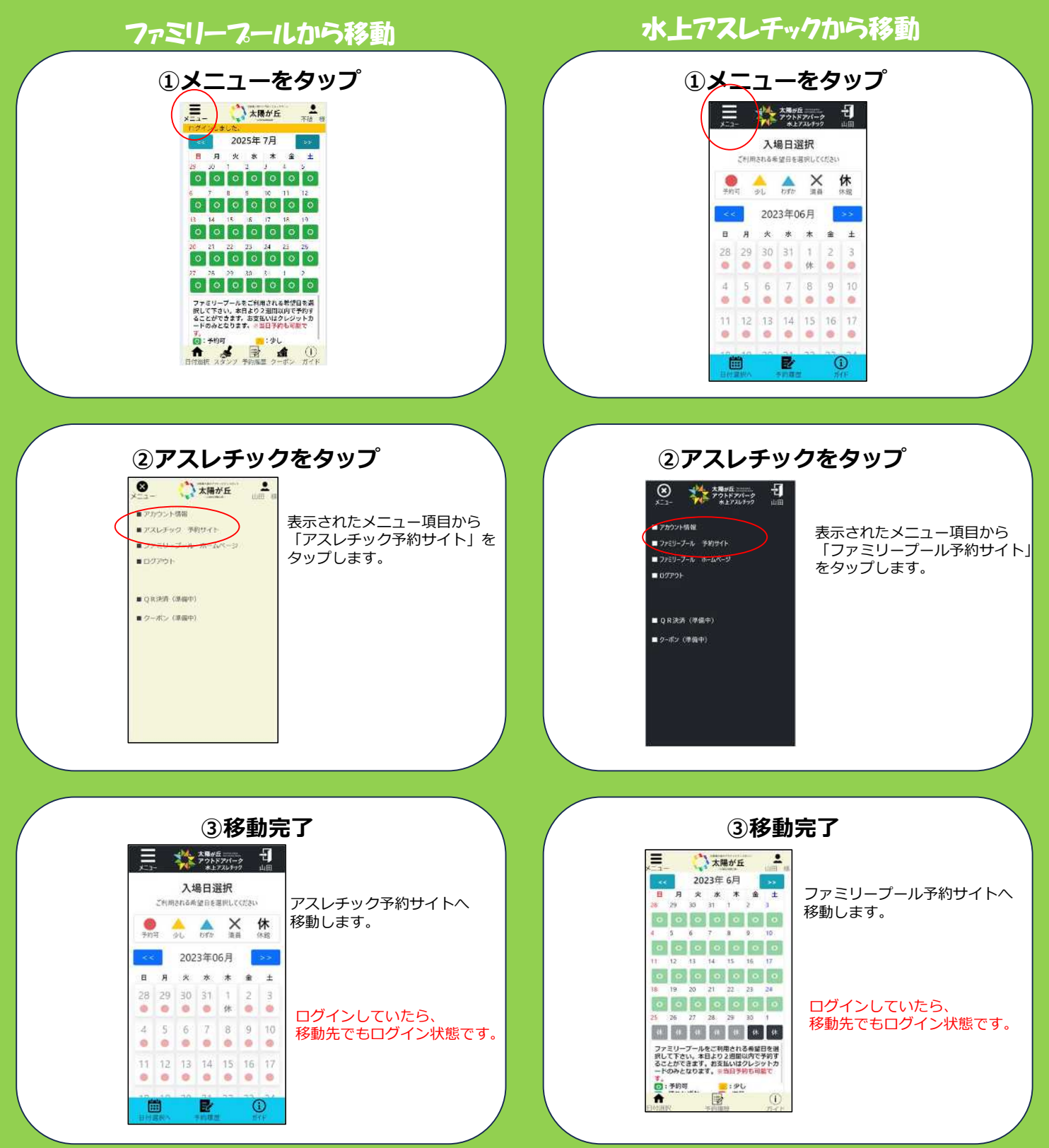

## よしたのようで、事前にインターネットで入場手続きを済ませていただきます。 さずはスマートフォンで専用Webサイトにアクセスし、新規登録もしくはログインを行ってください。 初めての方は新規登録 ①メールアドレスを入力

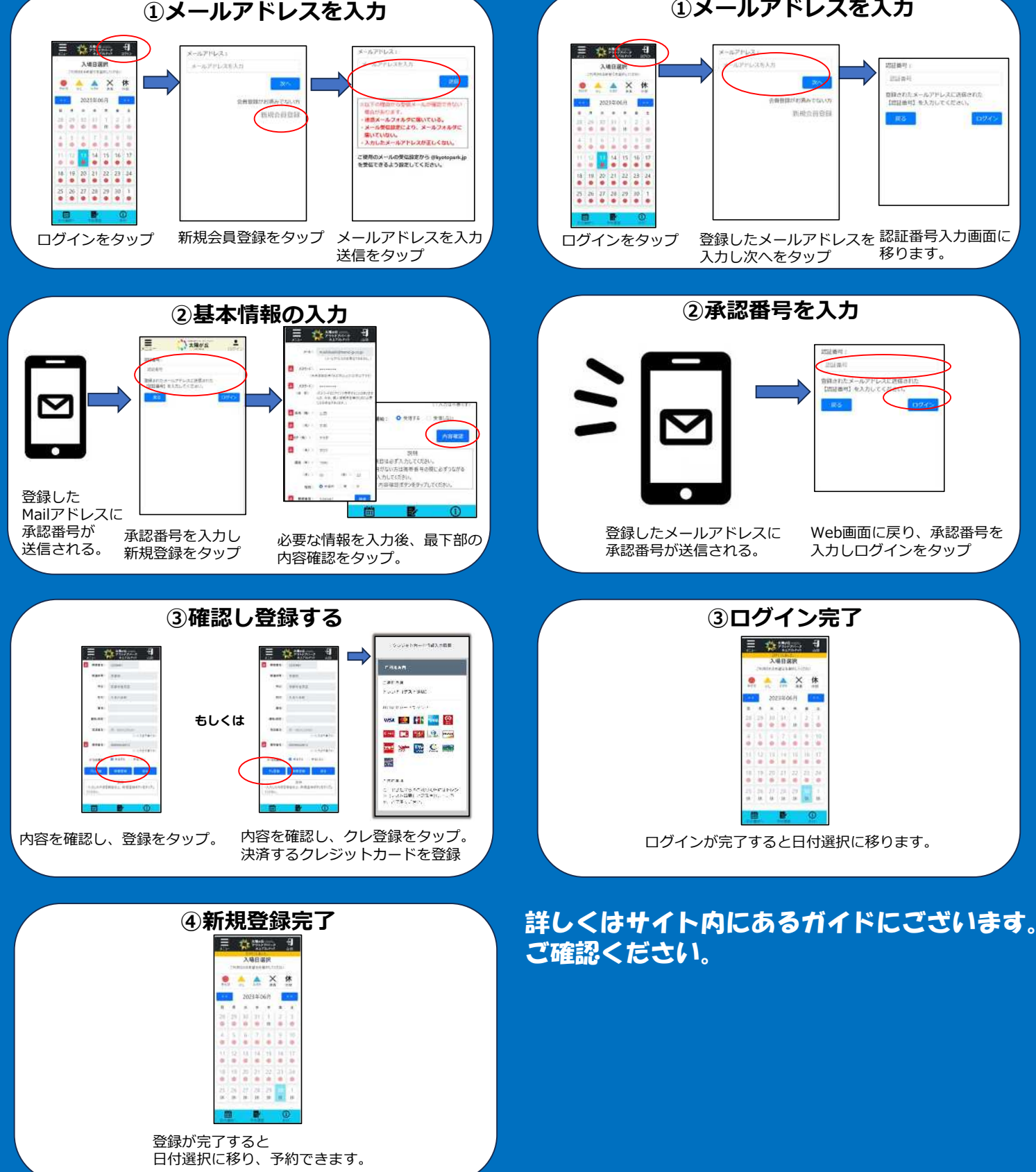

## 水上アスレチック受付の手順2 必ずファミリープールの予約を済ませてから、水上アスレチックの手続きを済ませ、予約QRコードを取得し てください。その際ファミリープール入場時間より後の時間で予約してください。 当日はQRコードがないと、入場できません。 入場の仕方 QRコード取得の仕方 ①入場日・時間を選択 (1)履歴を表示 🗏 🎄 Alifacia 🗐 E 44100 - 1 = 🚓 Million 🕂 入場時間選択 人場日調杯 Selder constants 🔺 🔺 🗶 休 . 🔶 🔺 💥 👫 2023#06/F 640 入場日の2週間前 20234067 00-00 (0.00 P0+5.1100 から選択できます。 11546-1100 NEW THE THE REAL 1110 26 27 28 27 日付選択や予約完了画面にある 該当する日付のQRコード表示を 入場所間を選択する。 利用日を選択する。 予約履歴をタップ タップする 当日も選択可能です。 2人数を入力し料金を確認 ②ORコード表示 E \*\*\*\*\*\*\*\*\*\*\* = 🗱 🕬 🗐 E \*\*\*\*\*\*\*\*\*\*\* 予約QR3-1 利用者人数道识 確認 ANIMAL - NALL-COMPACT Advanta - Thomas Colorest AA HERM 18 表示されたQRコードは 1-11-11 ファミリーブールの 予約はお流ですか? +12 (1-1+90) 18 -スクリーンショットして \*\* \*\* \*\* Perifusi Am 945-2574 #1118-818181 おくと入場時、スムーズ 210-7-640388 #10700-7-61.88 に表示できます。 215 ----1045 1.01.0 ファミリープールの 表示されたQRコードをもって受付へ 予約ができていれば 利用人数を入力。 表示された料金を チェックを入れる。 合せて10人まで。 確認してください。 ②ORコードを提示 ③利用者の氏名等の入力 E Cattanes I E 🔅 🗰 🗐 利用者情報入力 ご利用の際、必ず 必要となります。 スキャン後自動で ご協力の程、宜しく (500 -カード決済が完了 お願いします します。 18730 スタッフがORコードをスキャンします。 予約内容と精算完了が確認出来たら、入場できます。 利用規約を確認し、 利用者のお名前等を入力 チェックを入れる。 ※スクリーンショット推奨 ④予約完了とQR取得 Ottor, 4 QRコードは、画面のスクリーンショット 🗄 🎎 👯 👯 🕄 でも受付できます。 子的詳細 ログインしなくても素早くQRコードを AND T ACCRETING (5<sup>†</sup> 提示することができます。 nsa 📷 💷 🔛 ただし、一度使ったQRコードでの入場は できません。ご注意ください。 -TELES CONCETTING 1. JULIES CONCETTING 1. JULIES CONCETTING 1. J 新規登録の時に クレジットカードを 詳しくはサイト内にあるガイドにございます。 登録していない場合 情報入力画面に自動

予約完了が表示される。

予約明細を確認し

クレ決済をタップ

で移ります。

ご確認ください。